# **Chipset Driver Installation Guide**

Version: V8.3.0.1013 Update: 20090922

### **Trademarks**

Some of the product names mentioned herein are used for identification purposes only and may be trademarks and/or registered trademarks of their respective owners.

#### **Revision History:**

| Version     | Date      | Description |
|-------------|-----------|-------------|
| V8.3.0.1013 | Aug, 2009 | release     |

#### Remark:

The below installation procedure is based on the version v8.3.0.1013 and using Windows XP as an example, the installation procedure might slightly differ depending on the OS installed.

## **Driver Installation Procedure**

**Driver list** 

Insert the Driver CD into your CD driver prior connected to the system then follow the installation instructions in the Setup Wizard. Detail instruction as below:

1. You can find the drivers menu in the attached driver CD, please click the <Win2K,XP> in the <Chipset> section. The procedure might slightly differ depending on the OS installed.

| herbea | e Function                                                        | OS                              | Note                         |
|--------|-------------------------------------------------------------------|---------------------------------|------------------------------|
|        | Chipset                                                           | Windows                         | Enstallation Guide           |
|        | Indi GATA ALCI                                                    | Mindows driver                  |                              |
|        |                                                                   | Win2K, XP                       | Enstallation Guide           |
|        | VGA                                                               | Win2K, XP                       | Use for CRT output only      |
|        |                                                                   | <u>Vista</u>                    |                              |
|        |                                                                   | Linux                           |                              |
|        | Audio                                                             | Win2K, XP, 2003                 | ZInstallation Guide          |
|        | Realtek HD Codec                                                  | Vista                           |                              |
|        |                                                                   | Linux                           |                              |
|        | Windows XP update                                                 | Dual Core CPU                   |                              |
|        | Touch Screen suto detect (install program Lise for                | Chipset                         |                              |
|        | ELO     POS Touch     POS Touch     POS Touch+HD     POS Touch+HD | Windows                         | Read Me                      |
|        | Touch Corpor                                                      | DOS                             |                              |
|        | Touch Screen                                                      | Mindows                         | v463                         |
|        | ELO Touch                                                         | Williams                        | Enstallation Guide           |
|        | Sector Sector Sector Sector                                       | WindowsVAlpha                   | v481 (alpha driver)          |
| Tou    | Touch Screen                                                      | DOS                             |                              |
|        | a text soft                                                       | Mindowo                         | The station of the           |
|        | POSTouch                                                          | Lines                           | Zainstallation Guide         |
|        | DOLE 1000Mb L 4N                                                  |                                 |                              |
| Mini P | PCPE TOODWD LAN                                                   | Min9X ME 2K XP                  | Installation Quide           |
|        | Realtek RTL8111                                                   | Vista                           | Instantation ounde           |
|        |                                                                   | Linux                           |                              |
|        | Mini PCI-E IEEE802.11b/g/n Wireless LAN                           | Win2K, XP                       |                              |
|        | • 10(\$32]                                                        | Vista                           |                              |
|        | • <u>WS33N</u>                                                    | WinXP 64bit                     |                              |
| BIO:   |                                                                   | Vista 64bit                     |                              |
|        | BIOS flash utility                                                | DOS                             |                              |
|        | Hardware Monitor                                                  | Windows                         |                              |
|        |                                                                   | DOS                             | With C language source code  |
|        | Watch Dog Timer (WDT) demo tool                                   | Windows                         | With VB language source code |
| 0      | Oracle Description and the Bandard of Mite                        | Programming guide               | Mith C language source ands  |
|        | (use I/O port 0x48C)                                              | Windows                         | with changuage source code   |
|        | Finger Print Module                                               | SDK for Windows and Linux       |                              |
|        |                                                                   | SDK IN WINDOWS AND LINDA        |                              |
|        | • U4500                                                           | Demo and Test program (Windows) | Installation and User Guide  |
|        | Magnetic Card Reader                                              |                                 |                              |
|        |                                                                   | Mindows                         | L Hiliby                     |
|        | <ul> <li>S64 series</li> </ul>                                    |                                 | o unity                      |
|        | Magnetic Card Reader                                              |                                 |                              |
|        | inagrene oare neador                                              |                                 | 1 141114                     |
|        | IDMB series                                                       | windows                         | ounty                        |
|        | D07202 povice 20t2 VED Outbourse Disates                          |                                 |                              |
|        | F07303 Series 20"2 VFD Customer Display                           |                                 | [agaa]                       |
|        | Demo tool                                                         | DOS Zuser's manua               | Buser's manual V1.7          |
|        | Dottopo                                                           |                                 |                              |
|        | PU7303 series 20*2 VFD Customer Display                           | Win98, ME, 2K, XP, 2003         |                              |
|        | USB driver                                                        | Vista                           |                              |
|        |                                                                   | Linux                           |                              |

2

2. After enter the Chipset menu, you will see v8.3.0.1013, double click on the folder <v8.3.0.1013>.

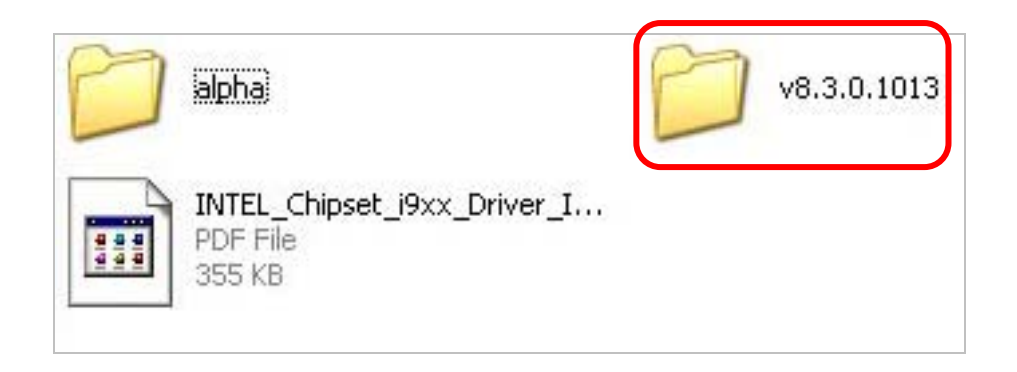

3. Double click to run <infinst\_autol\_v8.3.0.1013.exe>.

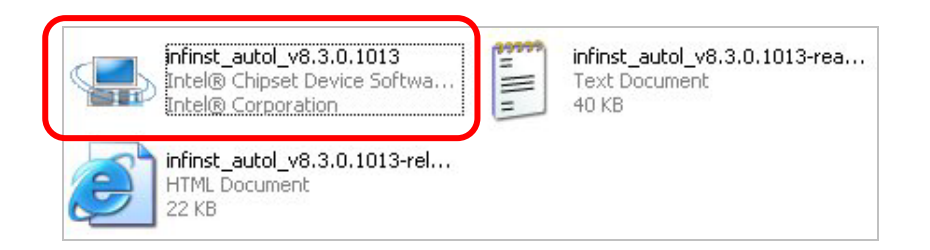

4. Files are extracting.

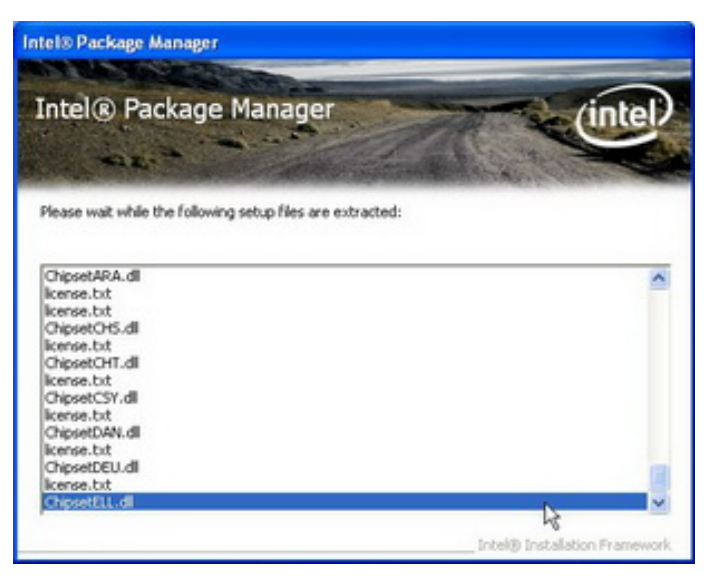

5. Click <Next> button to the Setup Program.

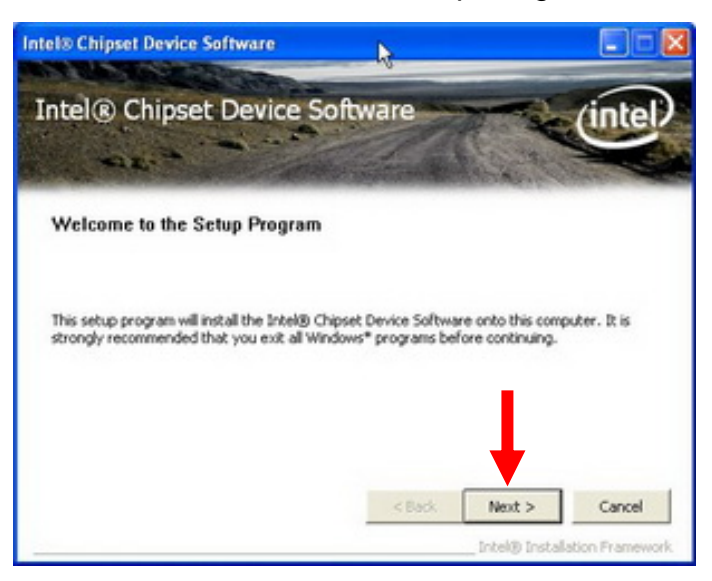

6. Click <Yes> button to accept the License Agreement.

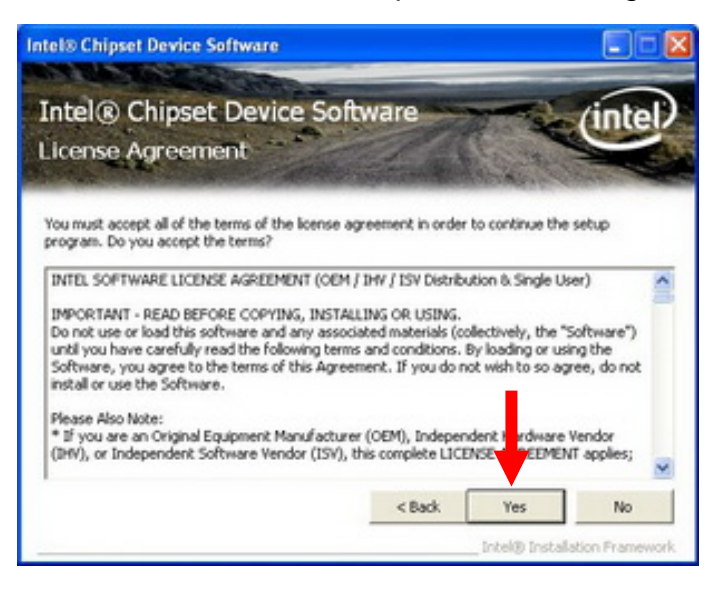

7. Click <Next> button.

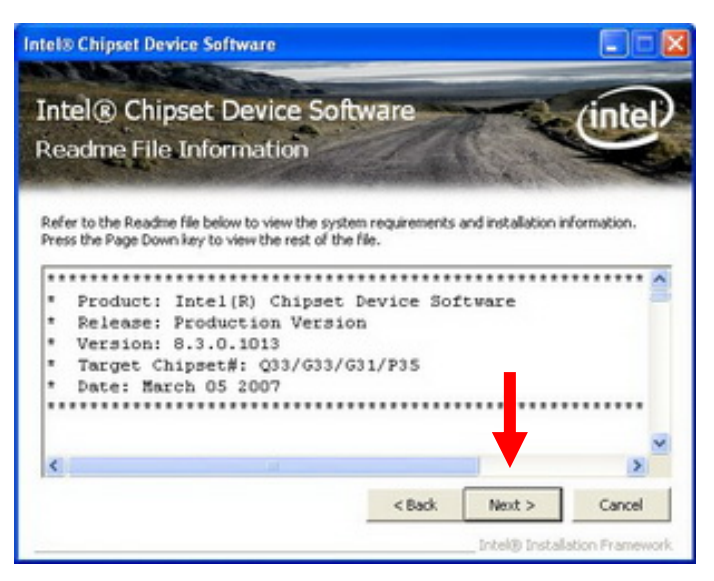

8. Click <Finish> to complete the Setup.

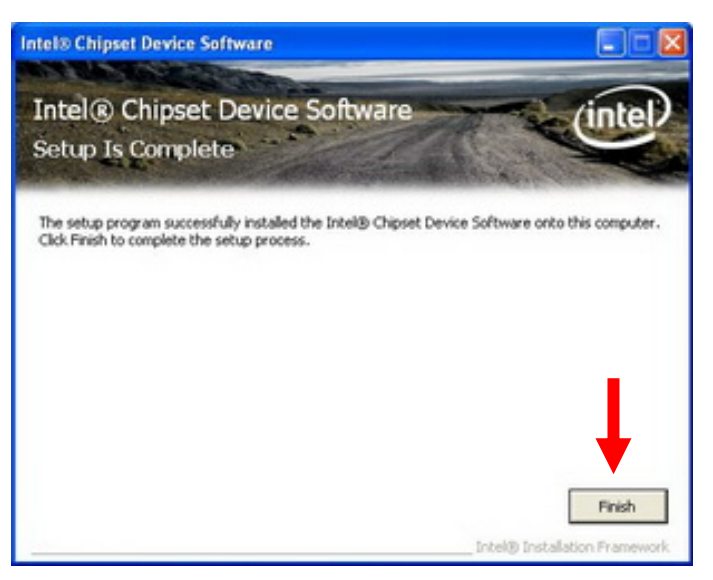